## How Do I Search the Catalogue?

The catalogue records of our Manuscripts and Archives material can be found within Stella Search, our main online Library catalogue.

There are two entry points to Stella Search to search Manuscripts and Archives catalogue records.

## Number 1

The main Stella Search interface is where users can search across the entirety of the Library's collections, drawing in a vast range of material from ancient manuscripts to e-books. Entering your search term will return the Library's holdings relating to that search term.

|   |             |             |              |                 |                 | My Book C | art (0 items)   Login |  |
|---|-------------|-------------|--------------|-----------------|-----------------|-----------|-----------------------|--|
|   |             |             |              |                 |                 | Ť         | Stella Search         |  |
|   |             | All Results | Books & More | Articles & More |                 |           |                       |  |
|   |             |             |              |                 |                 |           |                       |  |
|   |             | S           | earch        |                 | Advanced Sector |           |                       |  |
|   |             |             |              |                 | Auvanueu Search |           |                       |  |
|   |             |             |              |                 |                 |           | 1                     |  |
|   |             |             |              |                 |                 |           |                       |  |
| ſ | Back to top |             |              |                 |                 |           |                       |  |
|   |             |             |              |                 |                 |           |                       |  |
|   |             |             |              |                 | Search Tools    | Libra     | ry Links              |  |
|   |             |             |              |                 | Start over      | Classic   | Catalogue             |  |

From here you can control what types of material you want to see and choose to refine your search to specific Library collections through the facets located on the left side of the screen. For example, if you are interested in the Irish composer Brian Boydell you can search his name in Stella Search. This will return results across all Library collections. If you are specifically interested in material held in Manuscripts and Archives, within the **Library Collections** facet you can click **Manuscripts and Archives**, and this will refine the results to that collection.

| Format                                                | O'Flaherty, Ellen Ø'Flaherty, Ellen Ø' Book   Creative impulses, cultural accents: Brian Boydell's music, | ⇔ 🖂 🕊 +             |
|-------------------------------------------------------|----------------------------------------------------------------------------------------------------|---------------------|
| (3853)                                                | advocacy, painting and legacy; 01/01/2021                                                                 |                     |
| Reviews (1548)<br>Books (454)                         | English: Discusses the processes involved in cataloguing the Brian Boydell archive at more                |                     |
| eBooks (222)     Trade Publications (172) more      → | The life and music of Brian Boydell / editors, Gareth Cox,<br>Axel Klein, Michael Taylor.                 | Place Recall        |
| - Library Collection                                  | Printed Book   2004                                                                                       |                     |
| BLU Libraries (16)                                    | Available at Ussher, 2nd Floor (MUS 780.92 BOY2 P4) see all                                               | Additional actions: |
| Special Collections (5)                               |                                                                                                    | W 🖂 66 🕫            |
| Manuscripts and Archives                              | -                                                                                                    |                     |
| UK Electronic Legal                                   | Principate US the minist of an and Principal Production of                                                |                     |
| Deposit (21)                                          | Bringing to life the spirit of an age: Brian Boydell and                                                  | Additional actions: |
|                                                       | Beausand Ita                                                                                              | A RA MA             |
| English (6494)                                        | Book   Creative impulses, cultural accents: Brian Boydell's music                                         |                     |
| Undetermined (77)                                     | advocacy, painting and legacy: 01/01/2021                                                                 |                     |
| german (40)                                           | English: Focuses on Brian Boydell's work as a musicologist attempting to                                  |                     |
| spanish (24)                                          | recover music more                                                                                        |                     |
| French (18)                                           |                                                                                                    |                     |
| more >                                                | Rebellious ferment : a Dublin musical memoir and diary /<br>Brian Boydell ; edited by Barra Boydell.      | Dece Recall         |
| Subject                                               | Boydell, Brian, author.                                                                                   | Click and Collect   |
| Date of Publication                                   | Printed Book   2018                                                                                       | (Storage)           |
| YYYYY to YYYY                                         | Available at Ussher, 2nd Floor (MUS LEN 780.92 BOY2 R8) plus 1 more see all                               | Additional actions: |

Alternatively, you can refine material by **Format** type. So, if you want to only see our manuscript holdings related to Brian Boydell, click the **Manuscript** format type. This will refine the search to just manuscript material.

| Search Found In                                                                                                    | → Click here to access Finding Aid                                          |                                                                                                    |                                |
|----------------------------------------------------------------------------------------------------|-----------------------------------------------------------------------------|----------------------------------------------------------------------------------------------------|--------------------------------|
| Format                                                                                                    | Listing the papers of Brian<br>archivist's perspective<br>D'Flaherty, Ellen | Boydell (TCD MS 11128): An                                                                                                   | Additional actions:            |
| Academic Journals (3853) a                                                                                                    | Book   Creative impulses, culti<br>advocacy, painting and legacy; 01/01     | ural accents: Brian Boydell's music,<br>I/2021                                                                               |                                |
| Books                                                                                                    | Enalish: Discusses the processes in                                         | volved in cataloguing the Brian Boydell                                                                                      |                                |
| eBooks Format     Trade F more > Name                                                                                                    | close                                                                       | oydell / editors, Gareth Cox,                                                                                                | Place Recall                   |
| Library     deBooks (222)     BLU Lit     Trade Publications     Special     Magazines (164)     UK Ele     Deposit (21                                                             | (172)                                                                       | 80.92 BOY2 P4) see all                                                                                                    | Additional actions:<br>슌 应 悠 수 |
| Printed Book (51)     News (44)     English     English     Genooks (UK eLD)     Undete     Printed Music (11)     germar     spanist     French     French     Electronic Resource | (21)<br>als (9)<br>es (9)                                                   | n age: Brian Boydell and<br>ntury Dublin<br>al accents: Brian Boydel's music,<br>1021<br>prk as a musicologist attempting to | Additional actions:<br>슈 교 《 수 |
| + Subject Apply                                                                                                    |                                                                             | n musical memoir and diary /<br>ra Boydell.                                                                                  | Place Recall                   |

## Number 2

Another way to search our catalogue is through the portal contained on the Manuscripts and Archives webpage. Once a term is searched for it will bring you to Stella Search. The difference here is that this portal already has the **Manuscripts and Archives** collection pre-selected. So, searching through this portal will allow you to immediately refine your search to the **Manuscripts and Archives** collection.

| Trinity College Dublin                              |                                                                                                    |                   |                    |                                                | Faculties and Schools Courses Research A–Z |         |  |  |  |
|-----------------------------------------------------|----------------------------------------------------------------------------------------------------|-------------------|--------------------|------------------------------------------------|--------------------------------------------|---------|--|--|--|
| The University of Dublin                            |                                                                                                    |                   |                    | Search The Library of Trinity College Dublin 🔎 |                                            |         |  |  |  |
| The Library of Triaits C                            | lless Dublie                                                                                                    |                   |                    |                                                |                                            |         |  |  |  |
| The Library of Trinity Co                           | bliege Dublin                                                                                                    |                   |                    |                                                |                                            |         |  |  |  |
|                                                     | ions Using the Library                                                                                                    | About the Library | Support & Training | Events                                         | Contact                                    | Gaeilge |  |  |  |
|                                                     |                                                                                                    |                   |                    |                                                |                                            |         |  |  |  |
| Research Collections                                | RESEARCH COLLECTIONS                                                                                                    |                   |                    |                                                |                                            |         |  |  |  |
| About Early Printed Books &<br>Special Collections  | Manuscipts and Archives Catalogue                                                                                                    |                   |                    |                                                |                                            |         |  |  |  |
| About Manuscripts & Archives                        | Search Manuscripts and Archives in Stella Search                                                                                                   |                   |                    |                                                |                                            |         |  |  |  |
| The Book of Kells                                   |                                                                                                    |                   |                    |                                                |                                            |         |  |  |  |
| Guide to the Catalogues                             |                                                                                                    |                   |                    |                                                |                                            |         |  |  |  |
| Manuscripts & Archives<br>Online Catalogue (MARLOC) | Welcome to the Manuscripts and Archives catalogue. The catalogue contains over 24,000 records dating from the 13th century BCE to the present day. |                   |                    |                                                |                                            |         |  |  |  |
| Named Collections: Early<br>Printed Books & Special | Please click here: How Do I Search the Catalogue? for further information on how to navigate the catalogue. Use the Search box                     |                   |                    |                                                |                                            |         |  |  |  |
| Collections                                         | above if you wish to begin searching the Manuscripts and Archives collection.                                                                      |                   |                    |                                                |                                            |         |  |  |  |
|                                                     |                                                                                                    |                   |                    |                                                |                                            |         |  |  |  |

## **Hierarchical Collections**

Some of our collections are comprised of many hundreds or thousands of individual items that together make up a collection. These are often catalogued hierarchically and divided down into smaller sections and each of the individual records are available in Stella. For convenience and ease of use, some of these collections have had all their records amalgamated into a descriptive list. Where available, this will be located at the top-level record. For example, within the Brian Boydell collection it will be located at IE TCD MS 11128; within the Tom Murphy collection it will be located at IE TCD MS 11115, and so on for collections that have a descriptive list. The descriptive lists can be accessed by clicking the button 'Click here to access Finding Aid' within the records.